#### **New Search** After logging on, iQNewsClip will show headlines of news under the topics you subscribe listing from the most current to the oldest. There are many ways for you to search for news clippings. You can search for any specific news clippings by specifying the conditions as follow:

### 1. Search by Period

There are 2 ways for viewing your requested news clippings:

1) <u>Non-Specific Period:</u> You can select "Latest" then click "Search" and you will get news clippings sorted from the latest to the oldest date.

|                                                 | 🐱 zignews02   <u>My Profile</u>   <u>Logout</u>           |
|-------------------------------------------------|-----------------------------------------------------------|
| All News Favorite News (0/50)                   | Expiry date 31/12/50   Renew subscription   Server:Carbon |
| Issue Date O Latest From                        | То                                                        |
| Select All Topics                               | From All Publications Search Tips                         |
| Search                                          | Search Clear                                              |
| Search result from All Topics, All Publications | >> <u>Setting My Topic</u>                                |

2) <u>Specific Period:</u> You can specify "From ... To...." period with specific dates.

Click and a calendar will appear for you to specify dates, After that click "Search" and you will get news headlines list of the specified period sorted by the dates selected.

|                               |                                                                     |                       | Signews02   My Profile   Logout  |  |  |  |
|-------------------------------|---------------------------------------------------------------------|-----------------------|----------------------------------|--|--|--|
| All News Favori               | te News (0/50)                                                      | Expiry date 31/12/50  | Renew subscription Server:Carbon |  |  |  |
| Issue Date O Latest           | • From 01/03/2018                                                   | то 05/03/2018         | )                                |  |  |  |
| Select All Topics             | ¥                                                                   | From All Publications | Search Tips                      |  |  |  |
| Search                        |                                                                     |                       | Search Clear                     |  |  |  |
| Search result from All Topics | Search result from All Topics, All Publications >> Setting My Topic |                       |                                  |  |  |  |

## 2. Search by Topic

To view news clippings under any specific topic you subscribed, click the "Select" box and choose the topic you wish to search then click "Search".

| All News Favorite News (0/50)                   | Signews02   <u>My Profile</u>   <u>Logout</u><br>Expiry date 31/12/50   Renew subscription   Server:Carbon |
|-------------------------------------------------|----------------------------------------------------------------------------------------------------|
| Issue Date   Latest  From Select All Topics     | To From All Publications Search Tips                                                                       |
| Search                                          | Search Clear                                                                                               |
| Search result from All Topics, All Publications | >> <u>Setting My Topic</u>                                                                                 |

| All News      | Favorite News (0/50)                                        | Szignews02   <u>My Profile</u>   <u>Logout</u><br>Expiry date 31/12/50   Renew subscription   Server:Carbon |
|---------------|-------------------------------------------------------------|----------------------------------------------------------------------------------------------------|
| Issue Date    | Latest     From                                             | То                                                                                                    |
| Select        | All Topics                                                  | From All Publications Search Tips                                                                           |
| Search        | -100 Business<br>101 Airline/Airport                        | Search Clear                                                                                                |
| Search result | - 102 Automotive<br>- 103 Car Accessory/Tire/Spare Part     | >> <u>Setting My Topic</u>                                                                                  |
| News Number   | -104 Electrical Appliance                                   | Next>>                                                                                                    |
| 🧾 🖬 🖡         | 105 Radio/Television<br>106 Petrochemicals/Chemical/Plastic |                                                                                                    |

-3-

### 3. Search by Newspaper

To view news clippings of any specific newspaper, click the "From" box and click B to select the newspaper you wish to search then click "Search".

| All      | News   | Favor           | ite News (0/50)  |     | Exp           | oiry date 31/12/50 | Signews02 | My Profile   Logout       |
|----------|--------|-----------------|------------------|-----|---------------|--------------------|-----------|---------------------------|
| Issue I  | Date   | Latest          | O From           |     | To From All P |                    |           | Search Tins               |
| Se       | arch   | All Topics      |                  |     |               | ubications         | Searc     | h Clear                   |
| Search r | result | from All Topics | , All Publicatio | ons |               |                    | >         | > <u>Setting My Topic</u> |

| All Name Faurrite Name (0/50)                   | Signews02   <u>My Profile</u>   <u>Logout</u> |
|-------------------------------------------------|-----------------------------------------------|
|                                                 |                                               |
| Issue Date   Latest   From                      | То                                            |
| Select All Topics                               | From All Publications Search Tips             |
| Search                                          | -All Publications                             |
| Startin                                         | Daily Newspapers                              |
| Search result from All Topics, All Publications | BANGKOK POST <u>Setting My Topic</u>          |
|                                                 | DAILY NEWS                                    |
| News Number: 1-25 from ~ 13844468               | KHAO HOON Next>>                              |
|                                                 | KHAO SOD                                      |
|                                                 | -KHOM CHAD LUEK                               |

## 4. Search by Keyword

You can type a keyword or phrase into the Search box. To narrow down search result, you may specify more than 1 keyword and use operands such as AND / OR / AND NOT then click "Search".

| All News Favorite Ne<br>Issue Date Latest O<br>Select All Topics<br>Search Energy   | Sologian States States | news02   <u>My Profile</u>   <u>Logout</u><br>subscription   Server:Carbon<br><u>Search Tips</u><br>Search Clear |
|-------------------------------------------------------------------------------------|----------------------------------------------------------------------------------------------------|----------------------------------------------------------------------------------------------------|
| Search result from All Topics, BA<br>Query energy<br>News Number: 1-25 from ~ 19206 | NGKOK POST                                                                                                    | >> <u>Setting My Topic</u><br>[ [ Add ] My Topic<br>Next>>                                                       |
|                                                                                     | Handbar                                                                                                    | Name Cha                                                                                                    |
| 05/03/18 BANGKOK POST                                                               | Column AROUND ASIA: THE PHILIPPINES                                                                                                    | News Clip                                                                                                    |
| 05/03/18 BANGKOK POST                                                               | SCOOP: GIULIA COUPE TO COME WITH F1 HYBRID TECH                                                                                                    |                                                                                                    |
| 05/03/18 BANGKOK POST                                                               | Column TEST DRIVE: WIND OF CHANGE                                                                                                    | 🖿 🛃 🗎                                                                                                    |

# Searching with more than 1 keyword and phrase

| Symbols/Signs           | Sample                         | Description                            |
|-------------------------|--------------------------------|----------------------------------------|
| space, +, และ, and, AND | oil energy                     | Search for ALL ENTRIES that contain    |
|                         | oil + energy                   | the 'keyword'.                         |
|                         | oil และ energy                 |                                        |
|                         | oil and energy                 |                                        |
| หรือ, or, OR            | oil หรือ "renewable energy"    | Search for ALL ENTRIES that contain    |
|                         | oil or "renewable energy"      | one or the other 'keyword'.            |
| -, และไม่, and not      | oil - "renewable energy"       | Search for ALL ENTRIES that contain    |
|                         | oil และไม่ "renewable energy"  | the first "keyword" but do not contain |
|                         | oil and not "renewable energy" | the second 'keyword'.                  |
|                         | "renewable energy"             | Search for ALL ENTRIES that contain    |
|                         | "Twarath Sutabutr"             | a phrase, person's first name and      |
|                         |                                | last name by using quotation mark.     |

## Single News Clip Downloading

You can download your required news clip in color or B&W or Text formats by clicking the (Color)  $\square$  or (B&W)  $\square$  or Text  $\square$  icon.

To download news clips, File Download window will appear then you can select Open or Save. You can also click Headlines to download news clips

You can also click Headlines to download news clips in color or B&W as set on your profile.

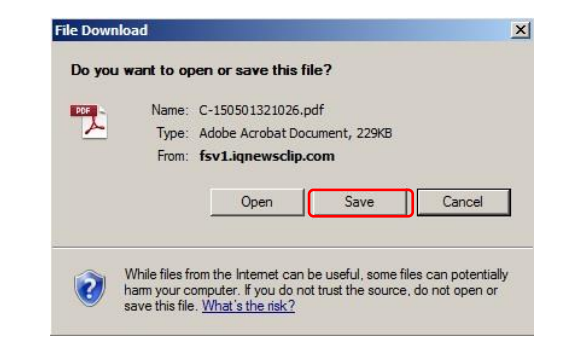

# Remark:

The green tick sign  $\checkmark$  which appears on the (Color) icon  $\bowtie$  or (B&W) icon  $\bowtie$  indicates **RECOMMENDED CHOICE** for downloading; you will get the news clip format as its original source published.

#### Multiple News Clips Downloading

If you would like to download multiple news clips at the same time you can follow these steps: 1. Click ☐ in front of headline that you would like to download. The tick mark will appear 2. After selecting all of your required news clips (a maximum of 10 news clips per one time of downloading), you can select to download the news clip in

Color or B&W by clicking (Color)

|                       |                                           |                     |                           | Signews02   My Profile   Logout                             |
|-----------------------|-------------------------------------------|---------------------|---------------------------|-------------------------------------------------------------|
| AI I                  | News Favorite N                           | ews (0/50)          | Expiry date 31/12/50      | Renew subscription   Server:Carbon                          |
| Issue D               | oate 💿 Latest 🤇                           | From                | то                        |                                                             |
| Se                    | lect All Topics                           | *                   | From BANGKOK POST         | Search Tips                                                 |
| Sea                   | arch energy                               |                     |                           | Search Clear                                                |
| Search re<br>Query er | esult from <b>All Topics, BA</b><br>nergy | NGKOK POST          |                           | >> <u>Setting My Topic</u><br>[ <mark>Add</mark> ] My Topic |
| News Nu               | mber: 1-25 from ~ 19206                   |                     |                           | <u>Next&gt;&gt;</u>                                         |
| Issue                 | Date Source                               | Headline            |                           | News Clip                                                   |
| 05/03                 | 18 BANGKOK POST                           | Column AROUND AS    | IA: THE PHILIPPINES       | 🗎 ಶ 🗎                                                       |
| 05/03                 | 18 BANGKOK POST                           | SCOOP: GIULIA COU   | PE TO COME WITH F1 HYBRID | тесн 📄 🛃 🗎                                                  |
| 05/03                 | 18 BANGKOK POST                           | Column TEST DRIVE   | WIND OF CHANGE            | 🗎 🋃 🗎                                                       |
| 05/03                 | /18 BANGKOK POST                          | Oil Market Outlook  |                           | 🗋 🛃 🗎                                                       |
| 05/03                 | 18 BANGKOK POST                           | Macquarie: DW activ | ity to surge 40%          | 🗋 ಶ 🗎                                                       |

# 3. After clicking the Color or B&W icon, the File Download window will pop up.

You have to click "Save" to save your news clips in Zip file format as illustrated.

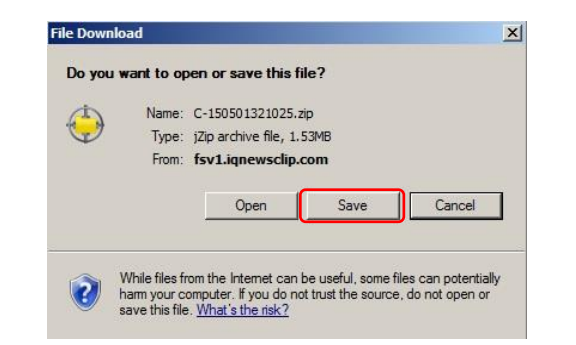

4. After downloading is complete, you can unzip the file and get all news clips you have selected.

#### File opening

By default, news clip either in color or B&W will be opened in PDF format.

|                | Section: Business/ | Section: Business/First Page |                         |                 |  |  |
|----------------|--------------------|------------------------------|-------------------------|-----------------|--|--|
| Bangkok Post   | Date: Monday 19    | February 2018                |                         |                 |  |  |
|                | Volume: -          | No: -                        | Page: B1(Center), B3    |                 |  |  |
| Basgkek Pest   | Col.Inch: 226.92   | Ad Value: 340,380            | PRValue (x3): 1,021,140 | Clip: Full Colo |  |  |
| Ad Rate: 1.500 | Headline: ANALYSI: | S: Powering the EV surge     |                         |                 |  |  |

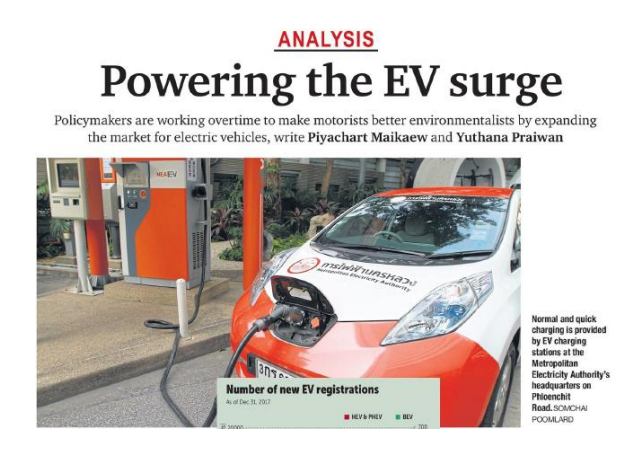

#### File Saving

On the File Download window, you can choose to save your news clip file for further use. After clicking Save in File Download window, the Save As window will appear and you can specify the Folder that you would like to store your news clips.

| <b>S A</b>                                                                                                    |                |              |                |         | ~   |
|----------------------------------------------------------------------------------------------------|----------------|--------------|----------------|---------|-----|
| A Save As                                                                                                    |                |              |                |         | ~   |
| ← → → ↑ 📙 « BACKUP_ >                                                                                                    | 21) iQNewsClip | ٽ ~          | Search 21) iQN | ewsClip | Q   |
| Organize 🔻 New folder                                                                                                    |                |              |                |         | ?   |
| This PC     Desktop     Documents     Documents     Documents     Documents     Pictures     Pictures     Videos     Local Disk (C:) |                | J            | te modified    | Туре    |     |
| 🛖 Company (\\app                                                                                                    |                |              |                |         |     |
| Department (\\a     Salar (\)apple\D     Y     <                                                                                     |                |              |                |         | >   |
| File name: C-18020700618                                                                                                    | 7.pdf          |              |                |         | ~   |
| Save as type: Adobe PDF Files                                                                                                    | : (*.pdf)      |              |                |         | ~   |
| ∧ Hide Folders                                                                                                    | Save to Onlir  | ne Account 🔻 | Save           | Cance   | ł . |

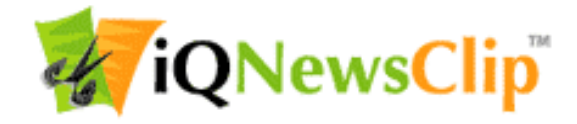

iQNewsClip Call Center 02-651-4700 Ext 444 http://www.iqnewsclip.com